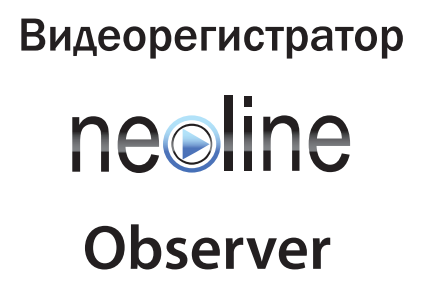

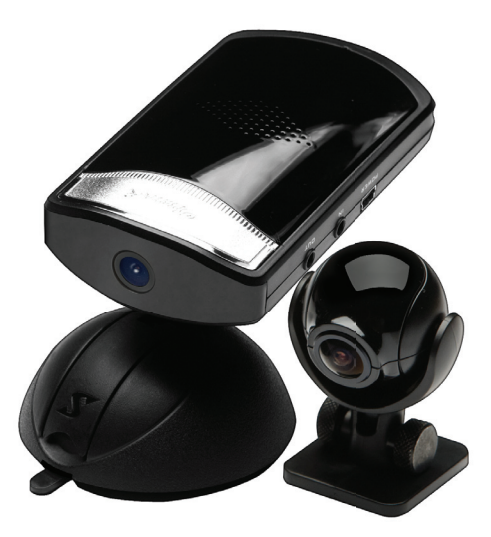

# Руководство пользователя

### Уважаемый покупатель!

Благодарим за то, что Вы выбрали видеорегистратор Neoline Observer. Прежде чем начать эксплуатацию устройства, внимательно и до конца прочтите данное руководство, чтобы воспользоваться всеми возможностями устройства и продлить срок его службы. Сохраните это руководство, чтобы обратиться к нему, если в будущем возникнет такая необходимость.

# [Содержание]

| 1.  | Условия эксплуатации                                       | 2   |
|-----|------------------------------------------------------------|-----|
| 2.  | Технические характеристики                                 | 3   |
| 3.  | Комплект поставки                                          | 3   |
| 4.  | Выбор SD карты                                             | 4   |
| 5.  | Описание разъемов и кнопок                                 | 4   |
| 6.  | Принцип работы                                             | 5   |
| 7.  | Выбор места крепления                                      | 6   |
| 8.  | G-сенсор                                                   | 7   |
| 9.  | Расшифровка индикаторов                                    | 8   |
| 10. | Форматирование карты памяти                                | 8   |
| 11. | Аудиозапись                                                | 9   |
| 12. | Выносная камера                                            | 9   |
| 13. | Вывод изображения камер на дисплей                         | 9   |
| 14. | Режим просмотра видеозаписей (V-Out)                       | .10 |
| 15. | Просмотр видеозаписей File Viewer                          | 11  |
| 16. | Програмное обеспечение (ETC Tools)                         | 12  |
| 17. | Настройки параметров видеозаписи                           | 12  |
| 18. | Минимальные системные требования                           | 13  |
| 19. | Программа для просмотра                                    | 13  |
| 20. | Просмотр видеозаписей                                      | 15  |
| 21. | Настройка просмотра записей с фронтальной и выносной камер | 15  |
| 22. | Настройка записи                                           | 17  |

### [Условия эксплуатации]

1. Ознакомьтесь с гарантийными условиями производителя, которые описаны в гарантийном талоне к устройству.

 Применяйте только тот кабель питания, который идет в комплекте с устройством. При использовании стороннего зарядного устройства (ЗУ), например от навигатора, даже если он имеет схожий разъем питания, работоспособность устройства будет нарушена.

3. Соблюдайте температурные условия хранения и эксплуатации устройства, приведенные в технических характеристиках.

4. Не храните видеорегистратор в местах с повышенной влажностью.

5. Не извлекайте SD карту во время работы устройства — возможна потеря данных и поломка SD карты.

6. Японские автомобили, произведенные для внутреннего рынка, могут иметь особенности в питании прикуривателя. На таких машинах устройство не будет запускаться автоматически при включении двигателя. Модели, официально продающиеся в России, подобных ограничений не имеют.

7. Для записи качественного видео следите за тем, чтобы обзор видеорегистратора не был ограничен, а линза камеры не была загрязнена.

 При вождении автомобиля крепление устройства подвергается вибрациям. Это может привести к изменению положения видеорегистратора. Будьте внимательны и проверяйте положение камеры перед ее использованием.

 Нормальное функционирование GPS приемника возможно только на открытой местности в отсутствии рядом источника сильного электромагнитного излучения.

10. Производите форматирование SD карты раз в два месяца, чтобы избежать повреждения файловой системы карты памяти.

2

#### [Технические характеристики]

- Угол обзора камер 120° по горизонтали
- 2-х канальная запись
- Матрица CMOS 1,3 Мпк
- Разрешение 640 х 480 пикселей
- 30 к/с для одной камеры, 45 к/с для двух камер
- Встроенный GPS модуль (SIRF-III)
- G-сенсор для распознания столкновения
- Настройка параметров видео
- Голосовые подсказки на русском языке
- Запись звука в салоне автомобиля
- AV-OUT
- SDHC карты до 16 Гб
- Конденсатор (для автоматического сохранения записи
- в случае отключения устройства от питания)

### [Комплект поставки]

- Видеорегистратор
- Камера заднего вида с кабелем 6 м
- Автомобильный держатель
- SDHC карта 4 Гб
- Картридер
- Автомобильное ЗУ
- Кабель AV-OUT
- Крепление для кабеля
- Гарантийный талон
- Инструкция

# [Выбор SD карты]

Заведите для видеорегистратора отдельную SDHC карту объемом от 1 до 16 Гб. Рекомендованный класс скорости SD class 4. Используйте оригинальные SD карты высокого качества — они прослужат дольше и обеспечат стабильность в работе. Контрафактные карты могут вызвать сбои и увеличивают разрывы между записями.

#### Расчет вместимости SD карты для записей с 2-х камер

| Объём SD карты      | 2 Гб  | 4 Гб | 8 Гб | 16 Гб |
|---------------------|-------|------|------|-------|
| Общая вместимость   | 2,5 ч | бч   | 12 ч | 23 ч  |
| Вместимость событий | 1/2 ч | 1ч   | 2ч   | 3ч    |

При покупке SD карты предварительно проверьте ее в работе с устройством.

#### [Описание разъемов и кнопок]

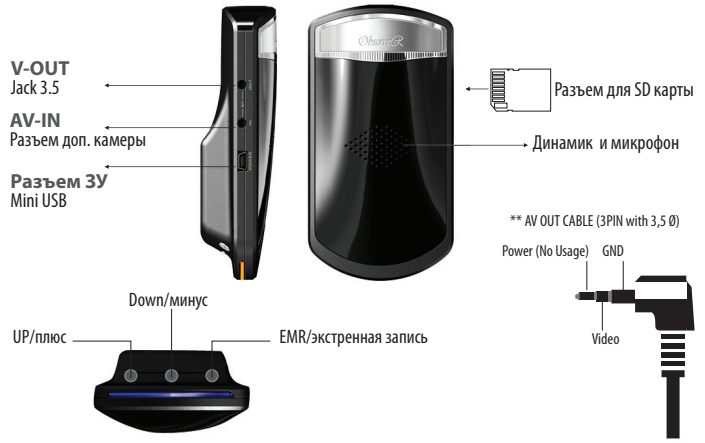

#### Важно:

Зарядное устройство из комплекта поставки подходит только для Neoline Observer. Не используйте его для зарядки других устройств. Так же запрещено использование альтернативных 3У для Observer.

# [Принцип работы]

 — Запись начинается автоматически при включении двигателя и ведется беспрерывно. По мере заполнения SD карты происходит удаление наиболее старых записей.

— При столкновении/сильной встряске устройство распознает этот момент и записывает его в отдельный файл — «событие» (30 секунд до и 30 секунд после момента столкновения).

 — Автоматически запись останавливается через 5 секунд после отключения питания/двигателя.

— Файлы «события» защищены от удаления и могут быть заменены только новыми «событиями». Для просмотра записей с регистратора Вам необходимо подключить карту памяти к компьютеру с помощью картридера и запустить программу со съемного диска.

— Видео сохраняется роликами по 1 минуте, чтобы минимизировать количество удаляемых записей при заполнении карты. В случае непредвиденного отключения питания/двигателя автоматически включится встроенный конденсатор и позволит видеорегистратору завершить сохранение последнего ролика.

 Программное обеспечение хранится в оперативной памяти видеорегистратора и устанавливается на съемные карты памяти автоматически.
Благодаря этому программа запускается на любом компьютере.

 Встроенный GPS приемник присваивает каждому видеофрагменту время, скорость и маршрут, который отображается на картах Google Maps.

 Во время движения в активном режиме видеозаписи Вы можете выводить изображение камер на дисплей навигатора или автомагнитолы.

 — Записанные файлы можно просматривать в режиме «плеера» с помощью навигатора либо любого другого внешнего дисплея с AV-IN разъемом.

# [Выбор места крепления]

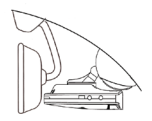

 Наиболее подходящее место для крепления находится возле зеркала заднего вида.

 Устройство не должно загораживать обзор водителю, поэтому закрепите видеорегистратор максимально высоко, чтобы обеспечить лучшую видимость.

— Для ночной поездки камеру лучше закрепить в нижней точке стекла.

 Ничего не должно загораживать объектив видеорегистратора, в том числе и тонировка стекла.

— Проверьте, чтобы у Вас было пространство для снятия регистратора с держателя.

#### [Инструкция по установке]

Фронтальная камера

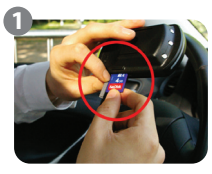

Установите SD карту

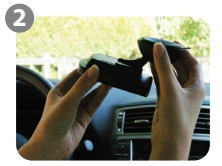

Соедините автомобильный держатель и крепеж

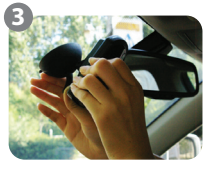

Плотно прижмите крепление к стеклу, затем опустите рычаг фиксации

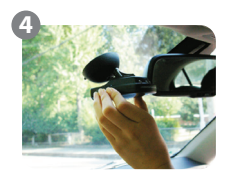

Отрегулируйте угол обзора

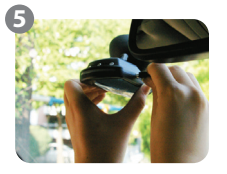

Подключите кабель питания в разъем miniUSB

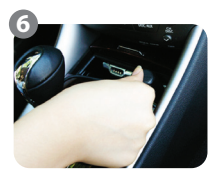

Подключите ЗУ в прикуриватель

#### Выносная камера

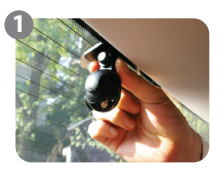

Снимите пленку с 3М скотча и плотно прижмите держатель к месту крепления

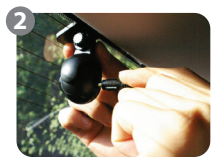

Подключите кабель в разъем внешней камеры

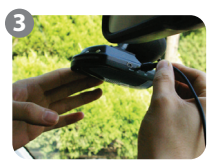

Другой конец кабеля подключите в разъем IN на видеорегистраторе

# [G-сенсор]

Определяет точный момент столкновения и записывает этот фрагмент в защищенный от стирания файл. G-сенсор позволяет проанализировать характер столкновения — на графике будет отображено смещение вашего автомобиля в пространстве по осям X, Y, Z.

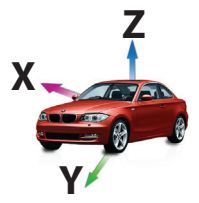

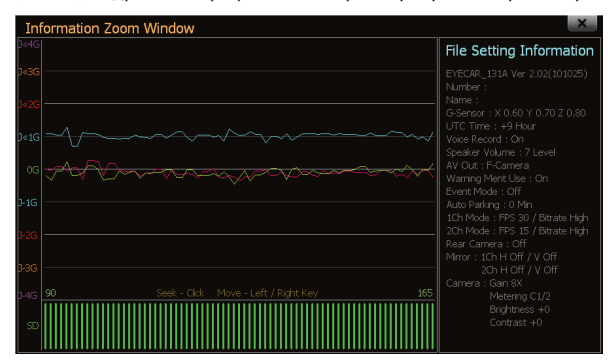

### Z00M Подробный график G-сенсора в программе просмотра

### [Расшифровка индикаторов]

| Индикатор          | Значение                    | Описание                                                      |  |
|--------------------|-----------------------------|---------------------------------------------------------------|--|
| Фиолетовый         | Первое подключение SD карты | Производится запись программы<br>на SD карту                  |  |
| Голубой            | Запись, подключен к GPS     | Ведется видеозапись, скорость и<br>местонахождение определено |  |
| Голубой (мерцание) | Запись, поиск GPS           | Ведется видеозапись,<br>местонахождение не найдено.           |  |
| Красный            | Экстренная запись           | Сработал G-сенсор, видеозаписи присвоен «событийный» статус   |  |
| Красный (мерцание) | Ошибка/форматирование       | Любая ошибка в работе устройства/<br>процесс форматирования   |  |

#### [Форматирование карты памяти]

Для выбора функции форматирования нажмите и удерживайте кнопку «EMR». Видеорегистратор оповестит Вас о ее запуске голосовым сообщением.

По умолчанию в видеорегистраторе установлен обычный режим форматирования. Он производит «быструю» очистку карты памяти в течение минуты. Для запуска форматирования нажмите кнопку «UP» и подтвердите выбор кнопкой «EMR». Видеорегистратор оповестит Вас о запуске коротким звуковым сигналом.

Второй режим форматирования – «низкоуровневый», он позволяет исправить ошибки файловой системы карты памяти, которые нельзя устранить путем обычного форматирования. В зависимости от объема на «глубокую очистку» памяти может потребоваться до 10 минут. Для запуска «низкоуровневого» форматирования нажмите кнопку «Down» и подтвердите выбор режима кнопкой «EMR». О запуске форматирования устройство оповестит двумя звуковыми сигналами.

# [Аудиозапись]

Для включения/выключения режима аудиозаписи удерживайте «Down», нажмите «UP» и одновременно отпустите обе кнопки. В подтверждение вы услышите два звуковых сигнала при включении записи и один при отключении.

# [Выносная камера]

При включении двигателя видеорегистратор по умолчанию начинает автоматическую запись с двух камер. Если к устройству подключены две камеры, но Вам необходимо задействовать только фронтальную, нажмите и удерживайте кнопку «UP» в течение 3 секунд. В подтверждение вы услышите один звуковой сигнал. Для возврата в режим двухканальной записи еще раз нажмите «UP». О включении выносной камеры устройство оповестит двумя звуковыми сигналами.

# [Вывод изображения камер на дисплей]

Во время движения в активном режиме видеозаписи Вы также можете выводить изображение камер на дисплей навигатора или автомагнитолы. Для этого необходимо подключить навигатор к видеорегистратору через разъем V-Out. Для вывода на дисплей изображения с фронтальной камеры нажмите и удерживайте в течение трех секунд кнопку «Down».

Повторное нажатие кнопки выведет на дисплей изображение выносной камеры, а два последующих нажатия покажут изображения двух камер одновременно — фронтальной/ выносной и выносной/фронтальной соответственно при каждом нажатии. Для выхода из режима просмотра нажиите и удерживайте кнопку «Down» в течение 5 секунд.

#### Важно:

Для вывода на дисплей навигатора изображений с двух камер одновременно необходимо включить режим двухканальной записи (см. Выносная камера).

## [Режим просмотра видеозаписей (V-Out)]

Записанные файлы также можно просматривать с помощью навигатора любого другого внешнего дисплея с AV-IN разъемом.

#### Меню

Удерживая кнопку «EMR» еще раз нажмите «Down».

На дисплее отобразиться меню и описание функций кнопок управления.

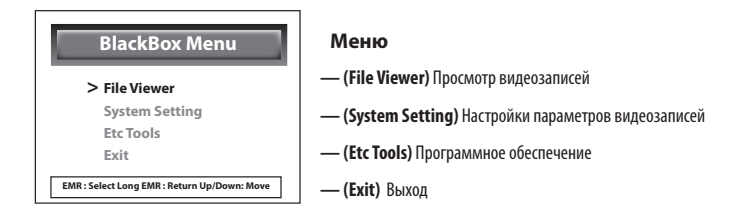

### Управление:

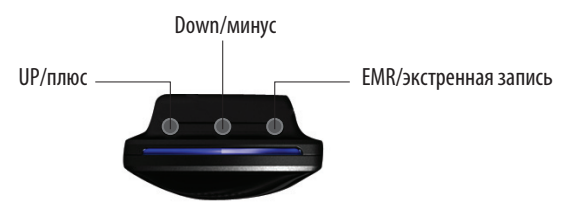

- UP (вверх)
- Down (вниз)
- EMR (выбор, при длительном нажатии возврат к предыдущим меню,
- а также функции воспроизведения и паузы при просмотре видеозаписей)

# Просмотр видеозаписей (File Viewer)

| File Viewer Menu      | Выберите список файлов                                       |
|-----------------------|--------------------------------------------------------------|
| Return                | — (Return) Возврат в предыдущее меню                         |
| Normal Directory List | — (Normal Directory List) Просмотр списка регулярных записей |
| Event File List       | — (Event File List) Просмотр списка записей-событий          |
|                       |                                                              |

| > Normal Directory List 000/003               |  |  |
|-----------------------------------------------|--|--|
| Return                                        |  |  |
| A:\black_20101110_093443                      |  |  |
| A:\black_20101110_161601                      |  |  |
| A:\black_20101110_160033                      |  |  |
| EMR : Play/Pause Long EMR: Stop Up/Down: Seek |  |  |

В названии файла указаны:

drfo\_20110303\_004610.MP4

В появившемся окне выберите файл для просмотра

# Программное обеспечение (ETC Tools)

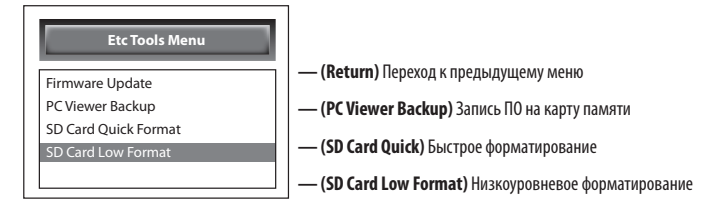

## Настройки

| System Setting Menu |         |  |
|---------------------|---------|--|
| Return              |         |  |
| G-Sensor Sensitive  | 1 - Low |  |
| UTC Time Adjustment | Gps+9h  |  |
| 2Ch Mode Use        | Yes     |  |
| Voice Record Use    | No      |  |
| Speaker Volume      | Level 7 |  |

| System Setting Menu |       |  |
|---------------------|-------|--|
| Video Output Mode   | Front |  |
| Warning Sound Use   | Yes   |  |
| 1Ch Mode FPS        | High  |  |
| 1Ch Mode Bitrate    | High  |  |
| 2Ch Mode FPS        | High  |  |
| 2Ch Mode Bitrate    | High  |  |

- «Return» переход к предыдущему меню
- «G-Sensor Sensitive» настройка чувствительности G-ссенсора
- «UTC Time» выбор часового пояса
- «2Ch Mode Use» вкл/выкл двухканального режима записи
- «Voice Record Use» вкл/выкл режима аудиозаписи
- «Video Output Mode» выбор режима вывода изображения на дисплей
- «Warning Sound Use» регулировка громкости голосовых подсказок
- «1Ch Mode FPS» выбор частоты сжатия кадров фронтальной камеры
- «1Ch Mode Bitrate» выбор сжатия качества записи фронтальной камеры
- «2Ch Mode FPS» выбор частоты обновления кадров выносной камеры
- «2Ch Mode Bitrate» выбор сжатия качества записи выносной камеры
- «Front L/R Mirror» зеркальное (слева на право) отображение видео фронтальной камеры
- «Front U/D Mirror» зеркальное (сверху вниз) отображение видео фронтальной камеры
- «Rear L/R Mirror» зеркальное (слева на право) отображение видео выносной камеры
- «Rear U/D Mirror» зеркальное (сверху вниз) отображение видео выносной камеры
- «Event Only Mode» выбор режима «запись только событий»
- «Camera Auto Gain» настройки светочувствительности камер
- «Camera Metering» экспозиция
- «Camera Brightness» яркость
- «Camera Contrast» контрастность

#### [Минимальные системные требования]

| Процессор    | Pentium IV/1 Гц              |
|--------------|------------------------------|
| ОЗУ          | 512 MБ RAM                   |
| ОС           | Windows XP, Vista, Windows 7 |
| DirectX      | 8.1b                         |
| Жесткий диск | 200 Мб свободного места      |

#### [Программа для просмотра]

Программное обеспечение хранится в оперативной памяти видеорегистратора и устанавливается на съемные карты памяти автоматически. Благодаря этому программу запускается на любом компьютере.

После выключения зажигания и отключения индикатора на устройстве, извлеките карту памяти и с помощью картридера подключите ее компьютеру. В корне съемного диска будет находиться файл DRS-VIEWER.exe. Запустите программу.

#### Важно:

На компьютерах с операционными системами Vista и Windows требуется запуск программы с правами администратора. Для этого нажмите правой кнопкой мыши на иконку программы просмотра, в открывшемся списке выберите пункт "Запуск от имени администратора". Для просмотра маршрута на картах Google Maps на компьютере должно быть установлено соединение с интернетом.

В программе доступны две единицы измерения скорости: km/h и mph. Переключение производится двойным нажатием на спидометр.

Не используйте SD карты видеорегистратора с другими устройствами. Посторонние файлы на картах памяти могут стать причиной сбоя работы устройства.

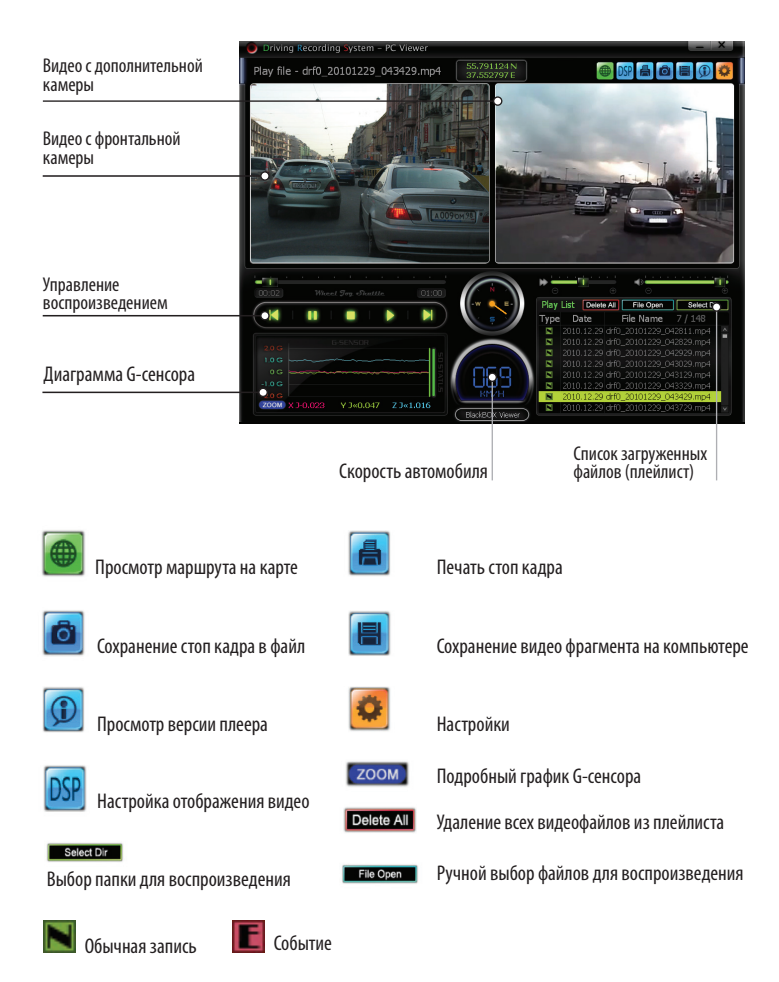

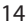

# [Просмотр видеозаписей]

В плейлисте нажмите иконку [Select Dir], чтобы загрузить файлы из папки. На SD карте файлы хранятся в папках «Blackbox» и «Events». Чтобы запустить воспроизведение, нажмите двойным кликом на нужный файл в плейлисте.

Внимание: для корректного отображения на компьютере должны быть установлены видео кодеки. Скачать их можно на сайте www.neoline.su в разделе поддержка.

В названии файла указаны: drfo\_20110303\_004610.MP4

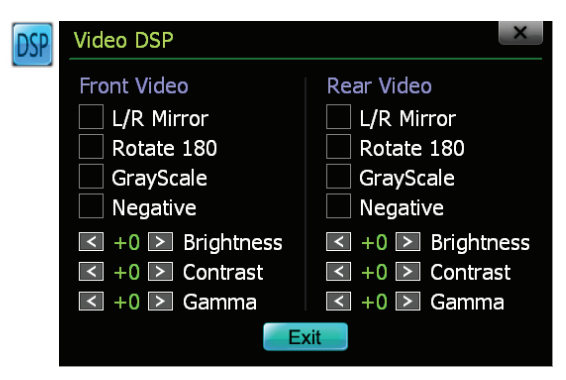

#### Настройка просмотра записей с фронтальной и выносной камер

- L/R Mirror зеркальное отображение с лева на право
- Rotate 180 зеркальное отображение с верху вниз
- GrayScale чернобелое изображение
- Negative негатив
- Brightness яркость
- Contrast контрастность
- Gamma смена цветопередачи

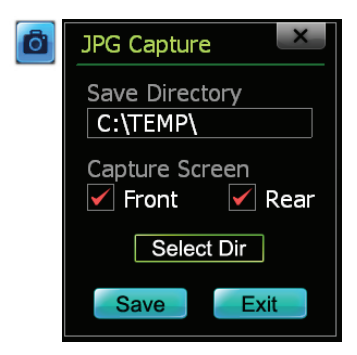

Сохранение скриншота в формате JPEG

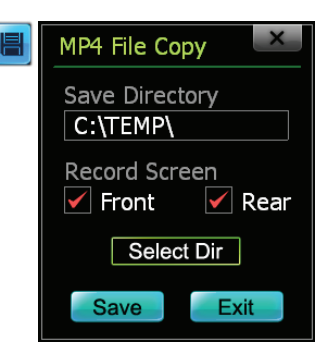

Сохранение видеозаписи в формате MP4

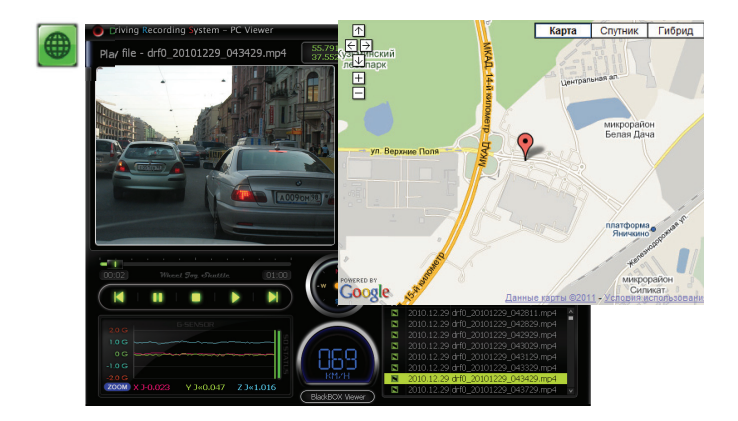

— Для просмотра маршрута на картах Google Maps на компьютере должно быть установлено соединение с интернетом.

— Для корректной работы программы просмотра необходимо выполнять «Запуск от имени Администратора»

# [Настройки записи]

| • | Viewer / DRS Setting                                                                                                    | ×                                                                                                    |
|---|----------------------------------------------------------------------------------------------------|----------------------------------------------------------------------------------------------------|
|   | G-Sensor Sensitivity<br>GPS Time Zone Setting<br>GMT J- 06:00<br>Viewer Password Setting<br>Use Password<br>Vehicle Number | 1Ch Mode Quality<br>< High ≥ FPS<br>< High ≥ Bitrate<br>2Ch Mode Quality<br>< High ≥ FPS<br>< High ≥ Bitrate<br>Event Mode Setting<br>< Off ≥ Event Mode<br>< Off ≥ Auto Parking |
|   | Driver Name                                                                                                    | Function Setting<br>▲ 1CH ▷ Mode<br>✔ Warning Sound Use                                                                                                    |
|   | Speed Unit                                                                                                    | Video Mirror Setting<br>Front Left/Right Mirror<br>Front Up/Down Mirror<br>Rear Left/Right Mirror<br>Rear Up/Down Mirror                                                         |
|   | Save                                                                                                    | Exit                                                                                                    |

# **G**-sensor senstivity

Чтобы датчик не срабатывал при незначительных встрясках, чувствительность G-сенсора настраивается в соответствии с дорожными условиями и стилем вождения.

### **GPS Time zone setting**

Время принимается со спутника и отображается поверх видео, с поправкой на выбраный часовой пояс.

#### Viewer password setting

«Use password»: включения функции защиты данных. При выборе данной опции необходимо ввести пароль. «Not use password»: отключение функции защиты данных

# Vehicle Number/Driver Name

Введите государаственный регистрационный номер автомобиля и имя водителя. Эти данные будут сохранены в свойствах видеозаписи.

# Speed Unit

В программе доступны две единицы измерения скорости: km/h и mph.

## **Camera Setting**

Auto Gain — светочувствительность камеры; Mettering — экспозиция; Brightess — яркость; Contrast — контрастность.

# 1Ch Mode Quality

Настройки качества записи с одной камеры: FPS — частота кадров; Bitrate — параметр сжатия/качества.

# 2Ch Mode Quality

Настройки качества двухканальной записи: FPS — частота кадров; Bitrate — параметр сжатия/качества.

### **Event Mode Setting**

Event Mode — выбор режима «запись только событий». Auto Parking — фукция не доступна на устройствах продающихся на территории РФ. Установите значение Off.

### **Function Setting**

Вкл/выкл двухканального режима записи.

# Video Mirror Setting

Параметры отображения видео:

«Front L/R Mirror» - зеркальное (слева на право) фронтальной камеры «Front U/D Mirror» - зеркальное (сверху вниз) фронтальной камеры «Rear L/R Mirror» - зеркальное (слева на право) выносной камеры «Rear U/D Mirror» - зеркальное (сверху вниз) выносной камеры

Настройки записи сохраняются в файл eyecar131a.bin. Для сброса настроек удалите его из корня SD карты.

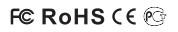

Made in Korea www.neoline.ru